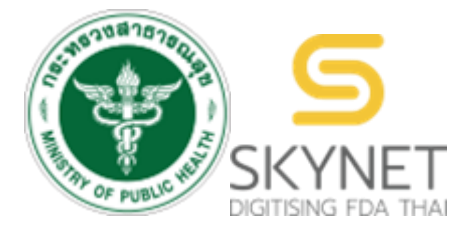

เอกสารคู่มือการใช้งานสำหรับผู้ประกอบการ (User Manual) ระบบ e-submission การต่ออายุใบอนุญาตผลิต นำเข้า ขาย ผลิตภัณฑ์สมุนไพร

# สารบัญ

| เรื่อง                                                         | หน้า |
|----------------------------------------------------------------|------|
| 1. การขอสิทธิ์เข้าใช้งานระบบ                                   | 3    |
| 2. การ login เข้าใช้งานระบบ                                    | 3    |
| 3. การยื่นคำขอ                                                 | 4    |
| กรณีผ่านกระบวนการตรวจสอบข้อมูลสถานประกอบการผลิตภัณฑ์สมุนไพร    | 6    |
| กรณีไม่ผ่านกระบวนการตรวจสอบข้อมูลสถานประกอบการผลิตภัณฑ์สมุนไพร | 13   |
| 4. สถานะการตรวจสอบในรายการข้อมูล                               | 20   |

### 1. การขอสิทธิ์เข้าใช้งานระบบ

- 1.1 สร้างบัญชีผู้ใช้งานระบบผ่าน Digital ID
  - สร้างบัญชีผู้ใช้งานระบบ Digital ID ผ่านระบบของสำนักงานพัฒนารัฐบาลดิจิทัล (องค์การมหาชน) (สพร.) <u>https://connect.egov.go.th/Home/Index</u>
    - 1.1.1 หากมีปัญหาในการสมัครเพื่อสร้างบัญชีผู้ใช้งาน โปรดติดต่อ contact@dga.or.th หรือ โทร 0 2612 6060)
    - 1.1.2 ยื่นเพียงครั้งเดียว บัญชีดังกล่าวจะใช้งานได้โดยตลอด
- 1.2 ยื่นหนังสือแจ้งความประสงค์เข้าใช้ระบบสารสนเทศ

จัดทำหนังสือแจ้งความประสงค์เข้าใช้ระบบสารสนเทศและหลักฐานประกอบยื่นหนังสือแจ้ง ความประสงค์เข้าใช้ระบบสารสนเทศ (ตามแบบฟอร์ม)เพื่อขอสิทธิ์เข้าใช้ระบบงานของตามแต่ละระบบผลิตภัณฑ์ กำหนดไว้ ณ สำนักงานคณะกรรมการอาหารและยา

- 1.2.1 สิทธิ์การเข้าสู่ระบบสารสนเทศจะมีอายุเท่ากับที่ระบุไว้ตามหนังสือแจ้งความประสงค์เข้าใช้ ระบบสารสนเทศกำหนด
- 1.2.3 หากท่านประสงค์จะขอสิทธิ์ในระบบอื่น ๆ นอกเหนือจากที่เคยได้รับอนุญาตไว้แล้ว หรือต้องการเข้าใช้งานระบบสารสนเทศต่อหลังจากที่สิทธิ์ของท่านหมดอายุ ให้ท่านดำเนินการใหม่ตามข้อ 1.2

# 2. การ login เข้าใช้งานระบบ

- 2.1 เมื่อผู้ประกอบการที่ได้รับสิทธิ์ให้เข้าใช้งานระบบสำนักงานคณะกรรมการอาหารและยาแล้ว ผู้ที่ได้รับสิทธิ์เข้าใช้งานระบบ สามารถเข้าใช้งานระบบผ่านทางเว็บไซต์ <u>https://privus.fda.moph.go.th</u>
- 2.2 เลือกส่วนบริการ "ผู้ประกอบการ" ซึ่งสามารถเลือกส่วนบริการได้จากทางด้านบน หรือส่วนบริการด้านล่าง

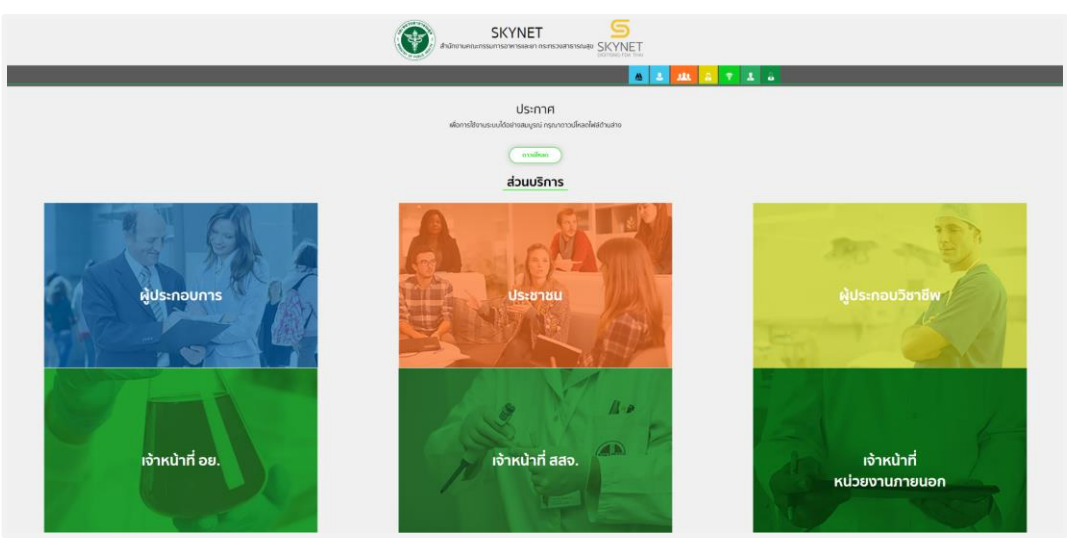

2.3 ดำเนินการ Login เข้าสู่ระบบ โดยใช้บัญชีผู้ใช้งาน และรหัสผ่านที่ได้สมัครไว้แล้ว หากลืมบัญชีผู้ใช้งานหรือรหัสผ่าน สามารถเลือก "ลืมรหัสผ่าน ?" หรือ ติดต่อ 0 2612 6060 แจ้งว่า ลืมบัญชี/รหัสผ่านของ Digital ID

ระบบ e-submission การต่ออายุใบอนุญาตผลิต นำเข้า ขาย ผลิตภัณฑ์สมุนไพร [ผู้ประกอบการ] แก้ไขครั้งที่ 0 : 1 ตุลาคม 2567 หน้า **3 / 20** 

| tin tin tin tin tin tin tin tin tin tin | JGA Digital ID                             |
|-----------------------------------------|--------------------------------------------|
| ระบบการขึ้นด้วยเ                        | ลงซือเข้าไข้งาน<br>เอยอิตถัญต์สุขภาพ (SKVN |
| สำนักงานค                               | าณะกรรมการอาหารและยา                       |
| V 1997                                  |                                            |
| ระบุบญชผูเขงาน / เ                      | เลขประจาดวประชาชน / อเมล                   |
| ระบุรหัสผ่าน                            |                                            |
| สีมรหัสผ่าน ?                           | ผู้ใช้ไหม่ ? <b>ลงทะเ</b> รื่              |
|                                         | เข้าสู่ระบบ                                |
|                                         |                                            |
|                                         | ยกเลก                                      |
|                                         |                                            |
| ติดต่อเรา ข้อกำห                        | หนดและเงื่อนไขๆ ความเป็นส่                 |
| © 2567 ตามพระราชบัญญัติลิขสิทธิ์ 25:    | 537 สำนักงานพัฒนารัฐบาลดิจิทัล (อ          |
|                                         |                                            |
|                                         |                                            |

- 3. เลือกใบอนุญาตที่ต้องการต่ออายุ และกระบวนงานที่จะดำเนินงาน
  - 3.1 เลือก "คำขออื่น ๆ"

|          | สมุนไพร<br>กับงามายกระทรงสมา กรกระทรงกลุย                           |               |
|----------|---------------------------------------------------------------------|---------------|
| A MARKET | Q หນ້າແรກ ຢ່ ລວກຈາກระบบ ຊຶ່ວຜູ້ໃช້ <b>ໃວດີ ດີໃຈ</b> ຊຶ່ວຜູ້ໄດ້ຮົບອບ | ญาก ใจดี ดีใจ |
|          | ก่านอใหม่                                                           |               |
|          | คำขออับๆ                                                            |               |

3.2 เมื่อกดเลือกคำขออื่น ๆ ระบบจะแสดงใบอนุญาตฯ ทั้งหมดของท่าน ให้ทำการเลือกใบอนุญาตฯ ที่ท่านต้องการดำเนินการต่ออายุ โดยกดที่ "เลือกข้อมูล" ของใบอนุญาตฯ นั้น

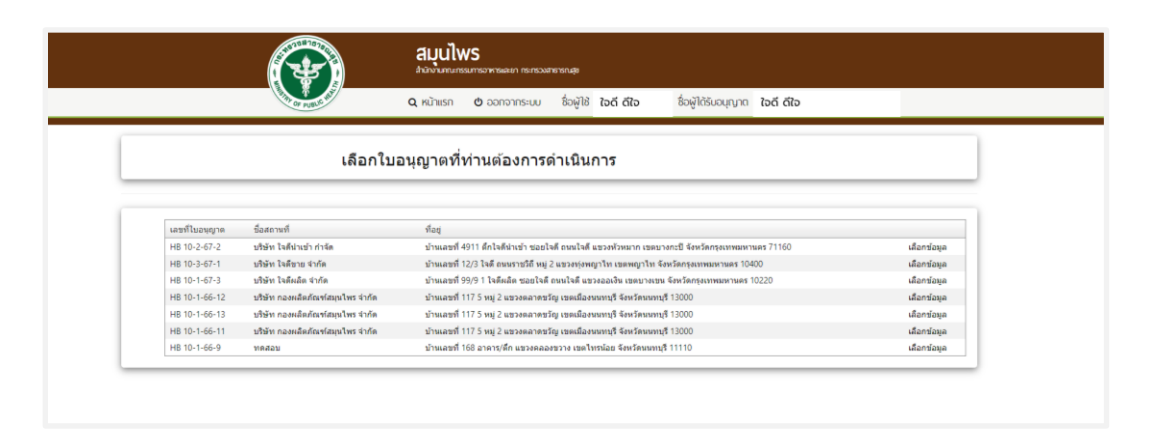

 3.3 เมื่อทำการเลือกรายการเรียบร้อยแล้ว ระบบจะแสดงกระบวนงานทั้งหมด จากนั้นเลือกกระบวนการ "คำขอต่ออายุใบอนุญาต"

|                                                                                                    |                                          |       | • |
|----------------------------------------------------------------------------------------------------|------------------------------------------|-------|---|
| ศาขอโอนใบอนุญาต<br>ศาขอใบแทนใบอนุญาต<br>ศาขอต่ออายุใบอนุญาต<br>ศาขอแก้ใขใบอน <sub>ู้ดำขอต่ออา</sub><br>ศารับรองของผู้มีหนาทบฏ <u>า</u><br>ระบบตรวจสอบข้อมูลสถาน | ใบอนุญาต<br>ตการ<br>ประกอบการผลิตภัณฑ์สม | เนไพร |   |

หน้าจอแสดง รายการคำขอต่ออายุ หากไม่มีข้อมูลแสดงว่ายังไม่เคยยื่นรายการคำขอต่ออายุใบอนุญาต
 ให้กด "เพิ่มคำขอ"

|                       |                            |              | คำขอต่ออายุใบอนุถ       | มาด           |           |                     |
|-----------------------|----------------------------|--------------|-------------------------|---------------|-----------|---------------------|
| ข้อมูล                |                            |              |                         |               |           | เพิ่มศาขอ           |
| ผู้รับอนุญาต          | ชื่อผู้มีหน้าที่ปฏิบัติการ | เลย ใบอนุญาท | ชื่อสถานที่ประกอบธุรกิจ | วันที่สิ้นขาย | สถานะคำขอ | วันที่ปวับปรุเสถานะ |
| No records to display | 1.                         |              |                         |               |           |                     |
|                       |                            |              |                         |               |           | ช่าระเงินคลิกที่นี้ |

ระบบ e-submission การต่ออายุใบอนุญาตผลิต นำเข้า ขาย ผลิตภัณฑ์สมุนไพร [ผู้ประกอบการ] แก้ไขครั้งที่ 0 : 1 ตุลาคม 2567 หน้า **5 / 20**  กรณีผ่านกระบวนการตรวจสอบข้อมูลสถานประกอบการผลิตภัณฑ์สมุนไพร

#### หน้าจอแสดงรายละเอียดใบอนุญาตที่ท่านได้ผ่านการตรวจสอบข้อมูลสถานประกอบการผลิตภัณฑ์สมุนไพร ข้อมูลแล้วตามภาพหมายเลข 1

|                                                                                                    |                                                                                                    |                                                                                                    |                                        | เขียนที | 27/09/2567                             |
|----------------------------------------------------------------------------------------------------|----------------------------------------------------------------------------------------------------|----------------------------------------------------------------------------------------------------|----------------------------------------|---------|----------------------------------------|
| ข้าพเจ้า                                                                                                    | บริษัท ทดสอบ จำกัด<br>(ชื่อผู้รับอนุญาด)                                                                                                    |                                                                                                    |                                        |         |                                        |
| ซึ่งมีผู้ดำเนินกิจการ<br>ชื่อ                                                                                                    | นางสาว ขวัญชนก อนุสรณ์<br>(เฉพาะกรณีนิติบุคคล)                                                                                                    |                                                                                                    |                                        |         |                                        |
| ตามใบอนุญาตเลข<br>ที่                                                                                                    | HB 10-1-66-12                                                                                                    | ณ สถานประกอบ บริษั<br>ธุรกิจชื่อ                                                                                                    | ษัท กองผลิตภัณฑ์สมุนไพร จำกัด          |         |                                        |
| อยู่เลขที่                                                                                                    | 117                                                                                                    | หมู่บ้าน/อาคาร                                                                                                    |                                        |         |                                        |
| หมู่ที่                                                                                                    | 2                                                                                                    | ตรอก/ชอย                                                                                                    | ถนน                                    |         |                                        |
| ต่าบล/แขวง                                                                                                    | ตลาดขวัญ                                                                                                    | อำเภอ/แขวง เมือ                                                                                                    | องนนทบุรี                              |         |                                        |
| จังหวัด                                                                                                    | นนทบุรี                                                                                                    | รหัสไปรณษณีย์ 130                                                                                                    | 000 โทรสาร                             |         |                                        |
| โทรศัพท์                                                                                                    |                                                                                                    | เวลาทำการ 8.3(                                                                                                    | 30-16.30 u.                            |         |                                        |
| พิกัด                                                                                                    | 6.250000000                                                                                                    | ลองจิจูด(longitude) 99.                                                                                                    | .9900000000 1                          |         |                                        |
| แะพจุด(latitude)                                                                                                    | ดังแต่ 5.0-21.0                                                                                                    | ตั้งแต                                                                                                    | ui 97.0-106.0                          |         |                                        |
| ต้องการยื่นเอกสาร<br>®ยื่นแบบออนไล<br>ผู้มีหน้าที่ปฏิบัเ                                                                                                    | ผู้มีหน้าที่ปฏิบัติการแบบ<br>น์ ี บินแบบเอกสาร<br>ติการ                                                                                                    | 2                                                                                                    |                                        |         |                                        |
| ต้องการยื่นเอกสาร<br>●ยื่นแบบออนไล<br>ผู้มีหน้าที่ปฏิบัเ<br>เระยัสฉประ.                                                                                                    | ผู้มีหน้าที่ปฏิบัติการแบบ<br>ม <i>ี ปิ</i> มแบบเอกสาร<br>ติการ                                                                                                    | ร้อมู้จัดหร้าทีมใหวัสการ                                                                                                    | enerthens                              | หน้าที่ |                                        |
| <ul> <li>ต้องการขึ้นเอกสาร</li> <li>ขึ้นแบบออนไละ</li> <li>ผู้มีหน้าที่ปฏิบัน</li> <li>เรรบัลณระ.</li> <li>1539900528496</li> <li>1100801183445</li> </ul>                                                                                                    | ผู้มีหน้าที่ปฏิบัติการแบบ<br>ม์ ี่บี้ขึ้นแบบเอกสาร<br>ติการ                                                                                                    | 2<br>รัณน์มีหน้าทีมรู้บริสาร<br>แนลสารอรัญชนก อนุสรณ์<br>หายระกร หลุ่มัอย                                                                                                    | rantnara                               | หน้าที  | ឲ្យដោលដាក                              |
| <ul> <li>ต้องการขึ้นเอกสาร</li> <li>ขึ้นแบบออนไล</li> <li>ผู้มีหน้าที่ปฏิบัน</li> <li>เหน้อน่าน</li> <li>1539900528496</li> <li>1100801183445</li> <li>1539900528496</li> <li>นั้งสุมาระเบิด</li> </ul>                                                                                                    | ผู้มีหน้าที่ปฏิบัติการแบบ<br>น์ ี ขึ้นแบบเอกสาร<br>ติการ                                                                                                    | ร้องรู้อองรังทีมใช้วลิการ<br>หางสาวขาโญชนก อนุสรณ์<br>นายรแกร เหล่งร้อย<br>นางสาวขวิญชนก อนุสรณ์                                                                                                    | ะระหว่างร                              | หน้าที่ | ឲ្យដោកការ<br>ឲ្យដោកការ<br>ឲ្យដោកការ    |
| <ul> <li>ต้องการขึ้นเอกสาร</li> <li>ขึ้นแบบออนไล</li> <li>ผู้มีหน้าที่ปฏิบัก</li> <li>เรงของประสงค์</li> <li>เรงของประสงค์</li> <li>เป็นเป็นเพื่อน</li> <li>เงื่อนไขเพิ่มเดื</li> <li>เงิดหะเบียนวี</li> <li>เงิดหะเบียนวี</li> </ul>                                                                                                    | ผู้มีหน้าที่ปฏิบัติการแบบ<br>ม์ ีขึ้นแบบเอกสาร<br>ติ๊การ<br>มี<br>สาหกิจชุมชน<br>เสาหกิจชุมชน<br>เสาหกิจชุมชน<br>เสาหกิจชุมชน<br>เสาหกิจชุมาดย่อม (รายย่อย) [s<br>เสาหกิจชุมาดกลาง [medium ei<br>มียนเป็นวิสาหกิจ<br>มาดรฐานสถานที่ผลิตภัณฑ์สมุท<br>เรอง<br>เารรับรอง                                                        | 2<br>รอมู่วัดเง้าที่ปฏิบัติการ<br>แหลาวชาวิชามก อมุสรณ์<br>หายรมกร หลุ่ม้อย<br>หายสาวชาวิชามก อมุสรณ์<br>mall (micro) enterprise]<br>prise]<br>iterprise]                                                     | าย.เพิ่มขอบ                            | หม้าที  | ខ្វាលការ<br>ខ្វាលការ<br>ខ្វាលការ       |
| <ul> <li>ต้องการขึ้นเอกสาร</li> <li>ขึ้นแบบออนไล</li> <li>เขามีคนไหน</li> <li>เขามีคนไหน</li> <li>เรื่องราย</li> <li>เรื่องราย</li> <li>เรื่องรา</li> <li>เรื่องรา</li> <li>เรื่องรา</li> <li>เรื่องรา<td>ผู้มีหน้าที่ปฏิบัติการแบบ<br/>ม่⊂ยืนแบบเอกสาร<br/>ติ๊การ<br/>ม้<br/>เสาหกิจชุมชน<br/>เสาหกิจชุมชน<br/>เสาหกิจชุมชน<br/>เสาหกิจชุมชน<br/>เสาหกิจชุมชน<br/>เสาหกิจชุมชน<br/>เรายย่อย) [sr<br/>เสาหกิจชุมชน<br/>เรายย่อย) [sr<br/>เสาหกิจชุมชน<br/>เรายย่อย) [sr<br/>เรายย่อย]<br/>เราย<br/>เราย<br/>เราย<br/>เราย<br/>เราย<br/>เราย<br/>เราย<br/>เราย</td><td>2<br/>ริมร์วิหน้าทีมรู้บริการ<br/>หางการชาญาณ อมุสรณ์<br/>หายรมกร หมู่น้อย<br/>พางสาวชาญาณ อมุสรณ์<br/>mall (micro) enterprise]<br/>prise]<br/>iterprise]</td><td>าระหร่างระ</td><td>หมักที</td><td>ខ្លះឯកការ<br/>ខ្លះឯកការ<br/>ខ្</td></li></ul> | ผู้มีหน้าที่ปฏิบัติการแบบ<br>ม่⊂ยืนแบบเอกสาร<br>ติ๊การ<br>ม้<br>เสาหกิจชุมชน<br>เสาหกิจชุมชน<br>เสาหกิจชุมชน<br>เสาหกิจชุมชน<br>เสาหกิจชุมชน<br>เสาหกิจชุมชน<br>เรายย่อย) [sr<br>เสาหกิจชุมชน<br>เรายย่อย) [sr<br>เสาหกิจชุมชน<br>เรายย่อย) [sr<br>เรายย่อย]<br>เราย<br>เราย<br>เราย<br>เราย<br>เราย<br>เราย<br>เราย<br>เราย | 2<br>ริมร์วิหน้าทีมรู้บริการ<br>หางการชาญาณ อมุสรณ์<br>หายรมกร หมู่น้อย<br>พางสาวชาญาณ อมุสรณ์<br>mall (micro) enterprise]<br>prise]<br>iterprise]                                                            | าระหร่างระ                             | หมักที  | ខ្លះឯកការ<br>ខ្លះឯកការ<br>ខ្           |
| <ul> <li>ต้องการขึ้นเอกสาร</li> <li>ขึ้นแบบออนไล</li> <li>ผู้มีหน้าที่ปฏิบัก</li> <li>เรนดงประ</li> <li>1539900528496</li> <li>110000128496</li> <li>1539900528496</li> <li>1539900528496</li> <li>1539900528496</li> <li>1539900528496</li> <li>2.จดหะเบียนวี</li> <li>2.จดหะเบียนวี</li> <li>3.จดหะเบียนวี</li> <li>3.จดหะเบียนวี</li> <li>3.จดหะเบียนวี</li> <li>5.1นได้จดหะเบียนวี</li> <li>1.ได้รับการรับรอง</li> <li>1.ได้รับการรับ</li> <li>2.อังไม่ได้รับก</li> <li>1.ได้รับการรับ</li> <li>2.อังไม่ได้รับก</li> <li>สื่อผู้ติดต่อฉุกเ</li> <li>คำน่าหน่า</li> </ul>                                                                                                    | ผู้มีหน้าที่ปฏิบัติการแบบ<br>ม์ ่ _ ยืนแบบเอกสาร<br>ดิการ<br>ม<br>สามกิจชุมชน<br>สามกิจชุมชน<br>เสามกิจชุมชน<br>เสามกิจชุมชน<br>เสามกิจชุมชน<br>เราะย่อย (รายย่อย) [s<br>เสามกิจชนาดกลาง [medium et<br>ยืยนเป็นวิสามกิจ<br>มาตรฐานสถานที่ผลิตภัณฑ์สมุท<br>เรอง<br>าารรับรอง<br>ฉิ่ <u>น</u><br><u>เนาย</u>                   | 2<br>รองร์ใหม่าที่ปฏิบัติการ<br>แมะสารารโฎษมก อนุสรณ์<br>แมะหมารารโฎษมก อนุสรณ์<br>แมะสารารโฎษมก อนุสรณ์<br>mall (micro) enterprise]<br>prise]<br>iterprise]<br>เป็พรรจากอย. หรือหน่วยงานที่อ                 | ายะเห็นชอบ                             | หมักที  | ឲ្យដាក់ទាន<br>ឲ្យដាក់ទាន<br>ឲ្យដាក់ទាន |
| <ul> <li>ต้องการยิ่นเอกสาร</li> <li>ขึ้นแบบออนไล</li> <li>ผู้มีหน้าที่ปฏิบัน</li> <li>เรงอิจประ</li> <li>เรงอิจประ</li> <li>เรงอิจประ</li> <li>เรงอิจประ</li> <li>เรงอางระ</li> <li>เรงอางระ</li> <li>เรง</li></ul>                                                                                                    | ผู้มีหน้าที่ปฏิบัติการแบบ<br>ม์ ⊂ียืนแบบเอกสาร<br>ดิ๊การ<br>มี<br>สาหกิจชุมชน<br>เสาหกิจชุมชน<br>เสาหกิจชุมชน<br>เสาหกิจชุมชน<br>เสาหกิจชุมชน<br>เสาหกิจชุมชน<br>เสาหกิจชุมชน<br>เสาหกิจชุมชน<br>เรอง<br>มาตรฐานสถานที่ผลิตภัณฑ์สมุท<br>เรอง<br>การรับรอง<br>ถิ๊ป<br><u>นาย</u>                                              | 2<br>รอมู้วัดเง้าที่ปฏิบัติการ<br>เมาสาวชาวิชามก อมุสรณ์<br>หายรมกร หลุ่ม้อย<br>หมาสาวชาวิชอมก อมุสรณ์<br>mall (micro) enterprise]<br>prise]<br>Iterprise]<br>Iterprise]<br>Iterprise]                        | รระบบ<br>บามสกุล <u>ระบบ</u>           | หม่าที  | ខ្លាលការ<br>ខ្លាលការ<br>ខ្លាលការ       |
| <ul> <li>ต้องการยิ่นเอกสาร</li> <li>ขึ้นแบบออนไล</li> <li>ผู้มีหน้าที่ปฏิบัน</li> <li>เรงอิจประ</li> <li>เรงอิจประ</li> <li>เจงอิจประ</li> <li>เจงอิจประ</li> <li>เจงอิงประ<!--</td--><td>ผู้มีหน้าที่ปฏิบัติการแบบ<br/>น์ ่ ยืนแบบเอกสาร<br/>ดิการ<br/>มี<br/>สานกิจชุมชน<br/>เสานกิจชุมชน<br/>เสานกิจชุมชน<br/>เสานกิจชุมชน<br/>เสานกิจชุมชน<br/>เสานกิจชุมาดอ่อม (จายย่อย) [s<br/>เสานกิจชุมชน<br/>เพาะเมือง (จายย่อย) [s<br/>เพาะเมือง<br/>เการรับรอง<br/>ถิ่น<br/><u>นาย</u><br/>ทุกสสอบ<br/>ุ่∞cccccccccc</td><td>2           รัณมู้จัดนำทีมผู้บริสาระ<br/>แนวสาวชวิญาณา อมุสรณ์<br/>หายรณกร หลุ่ม้อย<br/>แนวสาวชวิญาณา อมุสรณ์           mall (micro) enterprise]<br/>prise]<br/>tterprise]           เป็นรรจากอย. หรือหน่วยงานที่อ</td><td>มามสกุล ระบบ<br/>E-mail 2000(@gmail.com</td><td>หม่าที</td><td>gionitis<br/>gionitis<br/>gionitis</td></li></ul>                                                                                                    | ผู้มีหน้าที่ปฏิบัติการแบบ<br>น์ ่ ยืนแบบเอกสาร<br>ดิการ<br>มี<br>สานกิจชุมชน<br>เสานกิจชุมชน<br>เสานกิจชุมชน<br>เสานกิจชุมชน<br>เสานกิจชุมชน<br>เสานกิจชุมาดอ่อม (จายย่อย) [s<br>เสานกิจชุมชน<br>เพาะเมือง (จายย่อย) [s<br>เพาะเมือง<br>เการรับรอง<br>ถิ่น<br><u>นาย</u><br>ทุกสสอบ<br>ุ่∞cccccccccc                         | 2           รัณมู้จัดนำทีมผู้บริสาระ<br>แนวสาวชวิญาณา อมุสรณ์<br>หายรณกร หลุ่ม้อย<br>แนวสาวชวิญาณา อมุสรณ์           mall (micro) enterprise]<br>prise]<br>tterprise]           เป็นรรจากอย. หรือหน่วยงานที่อ | มามสกุล ระบบ<br>E-mail 2000(@gmail.com | หม่าที  | gionitis<br>gionitis<br>gionitis       |

ระบบ e-submission การต่ออายุใบอนุญาตผลิต นำเข้า ขาย ผลิตภัณฑ์สมุนไพร [ผู้ประกอบการ] แก้ไขครั้งที่ 0 : 1 ตุลาคม 2567 หน้า **6** / **20** 

- ระบุวิธีการยื่นเอกสารของผู้มีหน้าที่ปฏิบัติการ ตามภาพหมายเลข 2 โดยสามารถเลือก ได้ทั้งรูปแบบกระดาษ หรือแบบระบบออนไลน์
  - 2.1 สำหรับผู้มีหน้าที่ปฏิบัติการที่ยื่นแบบ สมพ.4 ผ่านระบบแล้ว ให้ผู้รับอนุญาต เลือก "แบบระบบ ออนไลน์" ระบบจะขึ้นตารางแสดงรายละเอียดของเอกสาร สมพ.4 ที่ผู้มีหน้าที่ปฏิบัติการยื่นไว้แล้ว ผู้รับอนุญาตสามารถกด "ดูเอกสาร" เพื่อดูรายละเอียดที่ผู้มีหน้าที่ปฏิบัติการยื่นมาได้
  - 2.2 สำหรับผู้มีหน้าที่ปฏิบัติการที่ไม่ได้ยื่นแบบ สมพ.4 ผ่านระบบ ให้ผู้รับอนุญาต เลือก "แบบกระดาษ" ระบบจะให้ท่านยื่นเอกสารคำรับรองผู้มีหน้าที่ปฏิบัติการในหน้าถัดไป
- เมื่อดำเนินการตามขั้นตอนที่ 2 แล้วเสร็จ และตรวจสอบข้อมูลซ้ำเรียบร้อยแล้ว ให้ท่านกด "บันทึก" ตาม ภาพหมายเลข 3
- 4. ระบบจะแสดงป้อบอัพแจ้งเตือนว่า "บันทึกข้อมูลแล้ว กรุณาอัพโหลดเอกสารแนบ" ให้กด OK

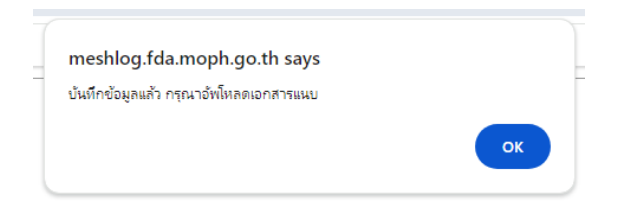

- หน้าจอแสดงรายการเอกสารแนบที่ได้ทำการอัพโหลดมาจากการตรวจสอบข้อมูลสถานประกอบการ ผลิตภัณฑ์สมุนไพร
  - 5.1 หากต้องการเพิ่มไฟล์แนบให้กด "Choose File" (หมายเลข 1) แล้วเลือกไฟล์ที่ต้องการอัพโหลด จากนั้นกด "อัพโหลดเอกสารแนบ" (หมายเลข 2) จากนั้นกด "บันทึกข้อมูล" (หมายเลข 3)
  - 5.2 หากตรวจสอบข้อมูลว่าถูกต้องแล้วและไม่ต้องการแนบไฟล์เพิ่มเติมให้เลือก "บันทึกข้อมูล" (หมายเลข3)

|     | เอกสารแนบคำขอ                                                                                                    |                            |                                     |
|-----|----------------------------------------------------------------------------------------------------|----------------------------|-------------------------------------|
|     | ***การแบบกรุณาแนบครั้งละ 2-3 ไฟล์ และ ขนาคไฟล์ต้องไม่เกิน 8 Mi                                                                                                   | /lb >>>                    |                                     |
| 1   | แผนที่ดั้งตาม google map                                                                                                    |                            |                                     |
| 1.1 | แผนที่ตั้งสถานที่ ผลิต นำเข้า หรือขายผลิตภัณฑ์สมุนไพร                                                                                                    | oose File No file chosen   | แผนที่ที่ตั้งและพิกัดของสถานที่.pdf |
| 1.2 | แผนที่สถานที่เก็บรักษาผลิตภัณฑ์สมุนไพร (กรณีสถานที่เก็บรักษาคนละที่ตั้ง) (1) Choo                                                                                | pose File No file chosen 😵 |                                     |
| 2   | หนังสือรับรองมาตรฐานที่ผลิตเกี่ยวข้อง                                                                                                    | pose File No file chosen   | หนังสือรับรอง.pdf                   |
| 5   | ดำรับรองของผู้มีหน้าที่ปฏิบัติการตามแบบ สมพ. ๔                                                                                                    | oose File No file chosen 😵 |                                     |
| 3   | ใบอนุญาดสถานที่ผลิต นำเข้า หรือขายผลิตภัณฑ์สมุนไพร                                                                                                    | oose File No file chosen 📀 | ใบอนุญาด.pdf                        |
| 4   | หนังสือรับรองการผ่านการอบรมหลักสูตรผู้มีหน้าที่ปฏิบัติการ (กรณีที่ ผู้มีหน้าที่ปฏิบัติการใต้รับการอบรมหลักสูตรแล้ว ให้แนบเอกสาร ใบรับรองการผ่านการ<br>องรบได้วบิ | oose File No file chosen 😵 |                                     |
|     | sum/vin/                                                                                                    |                            |                                     |
|     |                                                                                                    |                            |                                     |
|     |                                                                                                    |                            |                                     |
|     |                                                                                                    |                            |                                     |
|     | อิพโหลดเอกสารแนบ บันทึกข่อมูล                                                                                                    |                            |                                     |
|     |                                                                                                    |                            |                                     |

 เมื่อกดบันทึกเรียบร้อย หน้าจอจะแสดงรายการคำขอต่ออายุ และแสดงสถานะ "บันทึกและรอส่งรื่อง" ให้เลือก "ตรวจสอบแก้ไขรายละเอียดและกดยื่นคำขอ"

| คำขอต่ออายุใบอนุญาต |                        |               |                                  |                  |                      |                     |             |                            |  |
|---------------------|------------------------|---------------|----------------------------------|------------------|----------------------|---------------------|-------------|----------------------------|--|
| ข้อมูล              |                        |               |                                  |                  |                      |                     |             | เพิ่มคำขอ                  |  |
| ผู้รับอนุญาต        | ตู้คำเนินกิจการ        | เลขใบอนุญาต   | ชื่อสถานที่ประกอบธุรกิจ          | วันที่สิ้นอายุ   | สถานะดำขอ            | วันที่ปรับปรุงสถานะ |             |                            |  |
| บริษัท ทดสอบ จำกัด  | นางสาว ขวัญชนก อนุสรณ์ | HB 10-1-66-12 | บริษัท กองผลิตภัณฑ์สมุนไพร จำกัด | 2/8/2572 0:00:00 | บันทึกและรอส่งเรื่อง | 24/9/2567 9:33:07   | ตรวจสอบ/แก่ | ไขรายละเอียด และกดยื่นดำขอ |  |
|                     |                        |               |                                  |                  |                      |                     |             |                            |  |

7. หน้าจอแสดงรายละเอียดคำขอต่ออายุ ตรวจสอบเรียบร้อยเลือก "ยื่นคำขอ"

| ≡ | FRM_PDF.aspx |                                     | 1 / 2                                        | - 90% +   🖸                                     | ] �                                                                        | * <b>6</b> : | ยื่นศาขอ                                                                                                    |                                         |              |
|---|--------------|-------------------------------------|----------------------------------------------|-------------------------------------------------|----------------------------------------------------------------------------|--------------|----------------------------------------------------------------------------------------------------|-----------------------------------------|--------------|
|   |              |                                     |                                              |                                                 |                                                                            | Ĺ            | กลับหน้ารายการ                                                                                                    |                                         |              |
|   |              |                                     | ค่                                           | าขอต่ออายุใบอนุญาต                              | <b>แบบ สมพ. ๙</b><br>เลขรับที่<br>วันที่<br>(สำหรับเจ้าหน้าที่เป็นผู้กรอก) |              | เอกสารแนบคำว                                                                                                    | 10                                      |              |
|   |              |                                     |                                              | ผลิตผลิตภัณฑ์สมุนไพร<br>                        |                                                                            |              | รายการเอกสำร                                                                                                    | ชื่อเอกสารที่<br>อัพโหลด                |              |
|   |              |                                     |                                              | ข เอพถพมาเมาสมุนเพร<br>นำเข้าผลิตภัณฑ์สมุนไพร   |                                                                            |              | แผนที่ตั้งตาม google map                                                                                                    |                                         | ดู<br>เอกสาร |
|   |              |                                     |                                              | เขียนท์                                         | อย                                                                         |              | แมนที่ดั่งสถานที่ ผลิต น่าเข้า หรือขายผลิตภัณฑ์สมุนไพร                                                                                                    | แมนที่ที่ตั้งและพิกัด<br>ของสถานที่.pdf | ดู<br>เอกสาร |
|   |              |                                     |                                              | วันที่                                          | 27 กันยายน 2567                                                            |              | แมนที่สถานที่เก็บรักษามลิตภัณฑ์สมุนไพร (กรณีสถานที่เก็บรักษา<br>คนละที่ลิ้ง)                                                                                         |                                         | ดู<br>เอกสาร |
|   |              | ข้าพเจ้า                            | ນໃ                                           | เษ้ท ทดสอบ จำกัด                                | (ชื่อผู้รับอนุญาต)                                                         |              | หนังสือรับรองมาตรฐานที่ผลิตเกี่ยวข้อง                                                                                                    | หนังสือรับรอง.pdf                       | 9            |
|   |              | เลขทะเบียนนิติบุคคล/เ               | เลขประจำตัวประชาชน                           | 000                                             | 00000000                                                                   |              | 1                                                                                                    | 1                                       | 9            |
|   |              | ซึ่งมีผู้ดำเนินกิจการชื่อ           | นา                                           | เงสาว ขวัญชนก อนุสรณ์                           | (เฉพาะกรณีนิติบุคคล)                                                       |              | เปอนฐานหกานการขามา หรือขายคลมกระบบคุณ พร                                                                                                    | ioawgnii.poi                            | เอกสาร       |
|   |              | ตามใบอนุญาตเลขที่<br>วะนวชที่       | HB 10-1-66-12                                | ณ สถานที่ประกอบธุรกิจชื่อ                       | บริษัท กองผลิตภัณฑ์สมุนไพร จำกัด                                           |              | หนังสือรับรองการม่านการอบรมหลักสุดรมุ้มีหน้าที่ปฏิบัติการ<br>(กรณีก็ มู้มีหน้าที่ปฏิบัติการได้รับการอบรมหลักสุดรแล้ว ให้แนบ<br>เจกสาร ใบรับรองการม่านการอบรม)(ถ้ามี) |                                         | ดู<br>เอกสาร |
|   |              | ชมู่ส่งท                            | ตรอก/ชอย                                     | กมู่ปาน/อาการ                                   |                                                                            |              | ถ่ารับรวมขวมนี้มีหน้าที่ปฏิบัติการตามแบบ สมพ. ๙                                                                                                    |                                         | 9            |
|   |              | ตำบล/แขวง                           | ตลาดขวัญ                                     | อำเภอ/เขต                                       | เมืองนนทบรี                                                                |              |                                                                                                    |                                         | เอกสาร       |
|   |              | จังหวัด                             | นนทบุรี                                      | รหัสไปรษณีย์                                    | 13000                                                                      |              |                                                                                                    |                                         |              |
|   |              | โทรศัพท์                            |                                              | เวลาทำการ                                       | 8.30-16.30 u.                                                              |              |                                                                                                    |                                         |              |
|   |              | ขอต่ออายุใบอนุญา<br>ข้าพเจ้าได้แน   | ตดังกล่าว<br>บหลักฐานมาด้วยคือ               |                                                 |                                                                            |              |                                                                                                    |                                         |              |
|   |              | ๑. ใบรับรองของผู้บ<br>แห่งพระราชบัณ | lระกอบวิชาชีพเวชกรร:<br>เฉ้ติผลิตภัณฑ์สมนไพร | ม ซึ่งรับรองว่าผู้รับอนุญาตไม่เป็น<br>พ.ศ. ๒๕๖๒ | เโรคตามมาตรา ๑๙ (๘)                                                        |              |                                                                                                    |                                         |              |

หน้าจอจะแสดงป้อบอัพ คุณต้องการยื่นคำขอหรือไม่ เลือก OK ต่อมาแสดงป้อบอัพ ยื่นคำขอแล้ว เลือก
 OK จากนั้น ท่านต้องเข้าสู่กระบวนการ ชำระเงิน การยื่นคำขอจึงจะถือว่าสมบูรณ์

| meshlog.fda.moph.go.th says | meshlog.fda.moph.go.th says |
|-----------------------------|-----------------------------|
| คณต้องการขึ้นค่าของร์อัไม   | ยันต่ายอแล้ว                |
| OK Cancel                   | ОК                          |

ระบบ e-submission การต่ออายุใบอนุญาตผลิต นำเข้า ขาย ผลิตภัณฑ์สมุนไพร [ผู้ประกอบการ] 9. หน้าจอแสดงรายการคำขอต่ออายุ แสดง "รอชำระค่าคำขอ" ให้เลือก "ชำระเงินคลิกที่นี่"

| คำขอด่ออายุใบอนุญาต |                        |               |                                  |                  |               |                     |          |                     |
|---------------------|------------------------|---------------|----------------------------------|------------------|---------------|---------------------|----------|---------------------|
| ข้อมูล              |                        |               |                                  |                  |               |                     |          | เพิ่มศาขอ           |
| ผู้จับอนุญาต        | ผู้คำเนินกิจการ        | เลขใบอนุญาต   | ซื่อสถานที่ประกอบธุรกิจ          | วันที่สิ้นอายุ   | สถานะค่ำขอ    | วันที่ปรับปรุงสถานะ |          |                     |
| บริษัท ทดสอบ จำกัด  | นางสาว ขวัญชนก อนุสรณ์ | HB 10-1-66-12 | บริษัท กองผลิตภัณฑ์สมุนไพร จำกัง | 2/8/2572 0:00:00 | รอขำระค่าคำขอ | 24/9/2567 9:33:07   | ดูข้อมูล |                     |
|                     |                        |               |                                  |                  |               |                     |          | ช่าระเงินคลิกที่นี้ |

 เลือกรายการค่าพิจารณาค่าคำขอและตรวจสอบความถูกต้องของเอกสาร คำขอการต่ออายุใบอนุญาต ผลิต นำเข้า หรือขายผลิตภัณฑ์สมุนไพร... (หมายเลข1) กด "ออกใบสั่งชำระตาม ม.44" (หมายเลข2)

| ค่า | คำขอ/ค่าตรวจประเมิน/ค่าตรวจสถานประกอบการ                                                                                                    |               |                   |                | 2 ออกใบสั่งชำระตาม ม.44 |
|-----|----------------------------------------------------------------------------------------------------|---------------|-------------------|----------------|-------------------------|
|     | รายกา                                                                                                    | วันที่<br>รับ | เลขที่รับคำ<br>ขอ | จ่านวน<br>เงิน |                         |
|     | ค่าพิจารณาด้ายอและตรวจสอบความถูกต้องของเอกสาร ค่าขอการต่ออายุใบอนุญาคผลิต น่าเข้า หรือขายผลิตภัณฑ์สมุนไพร (ปก.สธ.สมพ.<br>รายการ 1 ข้อ 1.5) เลขดำเนินการที่ 228373 |               |                   | 500.0000       | 2                       |
| -   | รวม                                                                                                    |               |                   |                |                         |

 เมื่อชำระค่าคำขอเรียบร้อยแล้ว หน้าจอแสดงรายการคำขอต่ออายุ แสดงสถานะ "รอชำระค่าธรรมเนียม" ให้กด "ชำระเงินคลิกที่นี่"

|                   |                          |               | คำขอ                             | ต่ออายุใบอ       | นุญาต               |                     |          |                     |
|-------------------|--------------------------|---------------|----------------------------------|------------------|---------------------|---------------------|----------|---------------------|
| ข้อมูล            |                          |               |                                  |                  |                     |                     | [        | เพิ่มศาขอ           |
| ผู้รับอนุญาต      | ผู้คำเนินกิจการ          | เลขใบอนุญาต   | ชื่อสถานที่ประกอบธุรกิจ          | วันที่สิ้นอายุ   | สถานะคำขอ           | วันที่ปรับปรุงสถานะ |          |                     |
| บริษัท ทดสอบ จำกั | ด นางสาว ขวัญชนก อนุสรณ์ | HB 10-1-66-12 | บริษัท กองผลิตภัณฑ์สมุนไพร จำกัด | 2/8/2572 0:00:00 | รอขำระค่าธรรมเนื่อม | 24/9/2567 9:33:07   | ดูข้อมูล |                     |
|                   |                          |               |                                  |                  |                     |                     |          | ช่าระเงินคลิกที่นี้ |

 เลือกรายการค่าธรรมเนียม ค่าธรรมเนียมการต่ออายุใบอนุญาตผลิตผลิตภัณฑ์สมุนไพร... (หมายเลข1) กดปุ่มออกใบสั่งชำระตามกฎกระทรวง (หมายเลข2)

| ค่าธรรมเนียม                                                                                                    |            |                    | (          |
|----------------------------------------------------------------------------------------------------|------------|--------------------|------------|
| รายการ                                                                                                    | วันที่รับ  | เลขที่รับค่าขอ     | จ่านวนเงิน |
| ค่าธรรมเนียม ผลิตภัณฑ์สมุนไพร เลขทะเบียน                                                                          | 17/07/2024 | HB 10-20101-67-999 |            |
| 🔲 🖉 เธรรมเนียมการต่ออายุใบอนุญาดผลิดผลิดภัณฑ์สมุนไพร (ปี 2567) เลขที่ใบอนุญา HB 10-1-66-11 เลขดำเนินการที่ 228373 |            |                    | 2500.00    |

ระบบ e-submission การต่ออายุใบอนุญาตผลิต นำเข้า ขาย ผลิตภัณฑ์สมุนไพร [ผู้ประกอบการ] แก้ไขครั้งที่ 0 : 1 ตุลาคม 2567 หน้า **9** / **20**  13. เมื่อชำระค่าธรรมเนียมเรียบร้อยแล้ว หน้าจอแสดงรายการคำขอต่ออายุ และแสดงสถานะ ชำระ ค่าธรรมเนียมแล้วเสร็จ

|                    |                          |               | คำขอ                             | เต่ออายุใบอ      | นุญาต                      |                     |          |                    |
|--------------------|--------------------------|---------------|----------------------------------|------------------|----------------------------|---------------------|----------|--------------------|
| ข้อมูล             |                          |               |                                  |                  |                            |                     | [        | เพิ่มค่าขอ         |
| ผู้รับอนุญาต       | ผู้ดำเนินกิจการ          | เลขใบอนุญาต   | ชื่อสถานที่ประกอบธุรกิจ          | วันที่สิ้นอายุ   | สถานะคำขอ                  | วันที่ปรับปรุงสถานะ |          |                    |
| บริษัท ทดสอบ จำกัด | ก นางสาว ขวัญชนก อนุสรณ์ | HB 10-1-66-12 | บริษัท กองผลิตภัณฑ์สมุนไพร จำกัด | 2/8/2572 0:00:00 | ขำระค่าธรรมเนื่อมแล้วเสร็จ | 24/9/2567 9:33:07   | ดุข้อมูล |                    |
|                    |                          |               |                                  |                  |                            |                     |          | ชำระเงินคลิกที่นี้ |

เมื่อท่านชำระค่าธรรมเนียมแล้วเสร็จ ใบอนุญาตของท่านจะยังคงใช้ได้ต่อไปจนกว่าจะมีคำสั่งไม่ต่ออายุ

เมื่อเจ้าหน้าที่ตรวจสอบคำขอแล้ว และจะมีคำสั่งให้ท่านดำเนินการใดๆ จะมีการแสดงสถานะไว้ ในหน้าสถานะนี้

 เมื่อเจ้าหน้าที่ตรวจสอบพบข้อมูล หรือเอกสารผิดพลาด ระบบจะแสดงสถานะ "ขอให้ชี้แจงแก้ไข" ให้กด "ตรวจสอบ/แก้ไขรายละเอียด"

|                    |                        |               | คำขอ                              | ต่ออายุใบอา      | นุญาต             |                     |
|--------------------|------------------------|---------------|-----------------------------------|------------------|-------------------|---------------------|
| ข้อมูล             |                        |               |                                   |                  |                   |                     |
| ผู้รับอนุญาต       | ตู้ดำเนินกิจการ        | เลขใบอนุญาต   | ซื่อสถานที่ประกอบธุรกิจ           | วันที่สิ้นจายุ   | สถานะลำขอ         | วันที่ปรับปรุงสถานะ |
| บริษัท ทดสอบ จำกัด | หางสาว ขวัญขนก อนุสรณ์ | HB 10-1-66-12 | บริษัท กองเผลิตภัณฑ์สมุนไพร จำกัด | 2/8/2572 0:00:00 | ขอให้ชี่แจง/แก้ไข | 24/9/2567 9:33:07   |

 หน้าจอแสดงรายละเอียดที่เจ้าหน้าที่ขอให้ชี้แจงแก้ไข ตามที่ปรากฏในภาพหมายเลข1 เมื่อท่านรับทราบ รายละเอียดที่ต้องแก้ไข หรือต้องอัพโหลดไฟล์ใหม่แล้ว ให้อัพโหลดเอกสารใหม่ ตามภาพหมายเลข 2 และ 3 เมื่ออัพโหลดเอกสารเรียบร้อยแล้ว ให้กด "บันทึก" (หมายเลข 4)

| No records to display.                                                                                                    |                                       |            |
|----------------------------------------------------------------------------------------------------|---------------------------------------|------------|
|                                                                                                    |                                       |            |
| การแบบที่ต้องแก้ไข                                                                                                    |                                       |            |
|                                                                                                    |                                       |            |
| หมายเหตุการแก้ไขเอกสาร                                                                                                    |                                       |            |
| เพิ่มหนังสือรับรองผู้มีหน้าที่ปฏิบัติการ                                                                                                    |                                       |            |
|                                                                                                    |                                       |            |
|                                                                                                    |                                       |            |
| เอกสารแนบเดิม                                                                                                    |                                       |            |
| shannisanansi                                                                                                    | ร้องอกสารที่มีหวิ่งสด                 |            |
| աստիճետ ա google map                                                                                                    |                                       | ejianithis |
| แมลเก็ล็งสถานก็ แล้อ น่าเข้า หรือขายเลือกัณฑ์สมุนไพร                                                                                                    | และแก้ที่เรื่อและพิศัตรูจะสภาพที่.pdf | ejanete    |
| หมดเพิสทานที่แก้บจักษาเมืองรักษาโสมรุน โพร (กรณีสทานที่แก้บจักษาคนสอที่เอิ่ง)                                                                                 |                                       | quantitis  |
| งหลังสือจับรองการรายที่หลังเกี่ยวข้อง                                                                                                    | หนังสือจับรอง pdf                     | quantitis  |
| ในอนุญาลสถานก็มสัล น่าเข้า หรือขามเลิลกัณฑ์สภุม โพร                                                                                                    | ในอนุญาก.pdf                          | eranere.   |
| หลังสือรับรองการน่านการอยของสักสุดหมู่สิดสำทับรู้บัติการ (กรณีที่ ผู้สิดสำทับรู้บัติการได้รับการอยของสักสุดรแล้ว ให้แผนเอกก่าร ใบรับรองการน่านการอยขa)(ถ้ามี) |                                       | ejanens.   |
| สำคัญระของผู้มีหน้าที่ปฏิบัติการราชแบบ ตะห. ๔                                                                                                    |                                       | ejanifi k  |
|                                                                                                    |                                       |            |
| เออสองที่ช้องพบ มีหน่                                                                                                    |                                       |            |
| เอกสารที่ต่องแนบเหม                                                                                                    | (2)                                   |            |
| 1 หนังสือรับรองการผ่านการอบรมหลักสูดระผู้มีหน้าที่ปฏิบัติการ (กรณ์ที่ ผู้มีหน้าที่ปฏิบัติการใดรับการอบรมหลักสูดรแล้ว ให้<br>หนังสือ                           | Choose File No file chosen            |            |
| แนบเอกส่าร ใบรับรองการผ่านการอบรม)(อำมี) รับรอง.po                                                                                                    | df                                    |            |
|                                                                                                    |                                       |            |
|                                                                                                    |                                       |            |
|                                                                                                    |                                       |            |
| สำนัทสอนอกสารแนน                                                                                                    |                                       |            |

ระบบ e-submission การต่ออายุใบอนุญาตผลิต นำเข้า ขาย ผลิตภัณฑ์สมุนไพร [ผู้ประกอบการ] แก้ไขครั้งที่ 0 : 1 ตุลาคม 2567 หน้า **11 / 20**  16. หน้าจอแสดงป้อบอัพ บันทึกข้อมูลแล้ว รอเจ้าหน้าที่ตรวจสอบความถูกต้อง เลือก "OK"

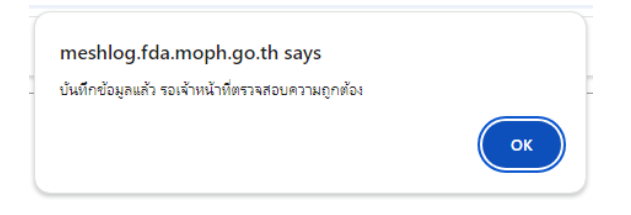

# หน้าจอแสดงรายการคำขอต่ออายุ แสดงสถานะ อยู่ระหว่างดำเนินการ คำขอต่ออายุใบอนุญาต

| ข้อมูล             |                          |               |                                   |                  |                      |                     |
|--------------------|--------------------------|---------------|-----------------------------------|------------------|----------------------|---------------------|
| ผู้จับอนุญาต       | ผู้คำเนินกิจการ          | เลขใบอนุญาต   | ชื่อสถานที่ประกอบธุรกิจ           | วันที่สิ้นอายุ   | สถานะคำขอ            | วันที่ปรับปรุงสถานะ |
| บริษัท ทดสอบ จำกัง | า นางสาว ขวัญชนก อนุสรณ์ | HB 10-1-66-12 | บริษัท กองผลิตภัณฑ์สมุน ไพร จำกัด | 2/8/2572 0:00:00 | อยู่ระหว่างสำเนินการ | 24/9/2567 9:33:07   |
|                    |                          |               |                                   |                  |                      |                     |

หากเจ้าหน้าที่ตรวจสอบซ้ำแล้ว เห็นควร ออกใบอนุญาตต่ออายุได้ ระบบจะขึ้นคำว่า "อนุมัติ" ให้กด "ดูข้อมูล" หน้าจอจะแสดงรายละเอียด กด "ดาวน์โหลด" ระบบจะดาวน์โหลดใบอนุญาตที่ผ่านการอนุมัติแล้วให้ ท่าน เก็บไฟล์ไว้ และสั่งพิมพ์เอกสารใบอนุญาตมาแสดง ณ สถานที่ตั้งของท่าน

|               |                            |              | คำขอต่ออายุใง           | ี่มอนุญาต        |           |                     |             |
|---------------|----------------------------|--------------|-------------------------|------------------|-----------|---------------------|-------------|
| ข้อมูล        |                            |              |                         |                  |           |                     | เพิ่มคำขอ   |
| ผู้รับอนุญาต  | ชื่อผู้มีหน้าที่ปฏิบัติการ | เลขใบอนุญาต  | ชื่อสถานที่ประกอบธุรกิจ | วันที่สิ้นอายุ   | สถานะคำขอ | วันที่ปรับปรุงสถานะ |             |
| 5 ทดสอบ จำกัด |                            | HB 10-1-67-3 | บริษัท ใจดีผลิต จำกัด   | 8/8/2572 0:00:00 | อนุญาต    | 01 ตุลาคม 2567      | ดูข้อมูล    |
|               |                            |              |                         |                  |           | ช่าระเงิ            | นคลิกที่นี้ |

# กรณีไม่ได้ผ่านกระบวนการตรวจสอบข้อมูลสถานประกอบการผลิตภัณฑ์สมุนไพร

 หน้าจอแสดงรายละเอียด ให้ท่านตรวจสอบรายละเอียดว่าถูกต้องหรือไม่ พร้อมกรอกข้อมูล พิกัดละติจูด ลองจิจูด (หมายเลข 1) หาไม่ทราบวิธีมีตัวอย่างคลิปให้ดูเป็นตัวอย่าง (หมายเลข 2)

|                               |                                                | ค้                         | ่าขอต่ออายุใบอนุญาต                 |        |                    |                  |
|-------------------------------|------------------------------------------------|----------------------------|-------------------------------------|--------|--------------------|------------------|
|                               |                                                |                            |                                     |        | เขียนที่<br>วันที่ | au<br>27/09/2567 |
| ข้าพเจ้า                      | บริษัท ทดสอบ จำกัด<br>(ชื่อผู้รับอนุญาด)       |                            |                                     |        |                    |                  |
| ซึ่งมีผู้ดำเนินกิจการ<br>ชื่อ | นางสาว ขวัญชนก อนุสรณ์<br>(เฉพาะกรณีนิดิบุคคล) |                            |                                     |        |                    |                  |
| ตามใบอนุญาตเลข<br>ที่         | HB 10-1-66-12                                  | ณ สถานประกอบ<br>ธุรกิจชื่อ | บริษัท กองผลิตภัณฑ์สมุนไพร จำกัด    |        |                    |                  |
| อยู่เลขที่                    | 117                                            | หมู่บ้าน/อาคาร             |                                     |        |                    |                  |
| หมู่ที่                       | 2                                              | ตรอก/ชอย                   |                                     | ถนน    |                    |                  |
| ดำบล/แขวง                     | ตลาดขวัญ                                       | อำเภอ/แขวง                 | เมืองนนทบุรี                        |        |                    |                  |
| จังหวัด                       | นนทบุรี                                        | รหัสไปรณษณีย์              | 13000                               | โทรสาร |                    |                  |
| โทรศัพท์                      | 1                                              | เวลาทำการ                  | 8.30-16.30 u.                       |        |                    |                  |
| พิกัด<br>ละดิจูด(latitude)    | 0.250000000<br>ดังสี่ 5 -21.0                  | ີ ລວงຈິຈູດ(longitude)      | 99.9900000000<br>ดั้งแต่ 97.0-106.0 |        |                    |                  |
| ตัวอย่างการหาละติจู           | ด/ลองจิจูด คลิ้ก                               |                            |                                     |        |                    |                  |

- ระบุวิธีการยื่นเอกสารของผู้มีหน้าที่ปฏิบัติการ ตามภาพหมายเลข 2 โดยสามารถเลือก ได้ทั้งรูปแบบ กระดาษ หรือแบบระบบออนไลน์
  - 2.1 สำหรับผู้มีหน้าที่ปฏิบัติการที่ยื่นแบบ สมพ.4 ผ่านระบบแล้ว ให้ผู้รับอนุญาต เลือก "แบบระบบ ออนไลน์" ระบบจะขึ้นตารางแสดงรายละเอียดของเอกสาร สมพ.4 ที่ผู้มีหน้าที่ปฏิบัติการยื่นไว้แล้ว ผู้รับอนุญาตสามารถกด "ดูเอกสาร" เพื่อดูรายละเอียดที่ผู้มีหน้าที่ปฏิบัติการยื่นมาได้
  - 2.2 สำหรับผู้มีหน้าที่ปฏิบัติการที่ไม่ได้ยื่นแบบ สมพ.4 ผ่านระบบ ให้ผู้รับอนุญาต เลือก "แบบกระดาษ" ระบบจะให้ท่านยื่นเอกสารคำรับรองผู้มีหน้าที่ปฏิบัติการในหน้าถัดไป
- เลือกเงื่อนไขเพิ่มเติม (หมายเลข 2)
- 4. ใส่ข้อมูลผู้ติดต่อฉุกเฉิน (หมายเลข 3)
- 5. กด "บันทึก" (หมายเลข 4)

|                                                                                                    | á ta t á sa                                                                                                    |                                     |                  |        |          |
|----------------------------------------------------------------------------------------------------|----------------------------------------------------------------------------------------------------|-------------------------------------|------------------|--------|----------|
| เลขบัตรประ.                                                                                                    | ชื่อผู้สีหน้าที่ปฏิบัติการ                                                                                                    |                                     | เวลากำลาร        | หน้าที |          |
| 1100901192445                                                                                                    | นางสาวขาญชนก อเหสรณ                                                                                                    |                                     |                  |        | ดูเอกสาร |
| 1530000530495                                                                                                    | หายรหกร หมุ่นอย                                                                                                    |                                     |                  |        | สุเอกหาร |
| ร้อมไหมขึ้นเดิม                                                                                                    |                                                                                                    |                                     |                  |        |          |
| <ul> <li>2.จดหะเบียนวิสาหกิจชุมชน</li> <li>2.จดหะเบียนวิสาหกิจชนาดย่ะ</li> <li>3.จดหะเบียนวิสาหกิจชนาดย่ะ</li> <li>3.จดหะเบียนวิสาหกิจชนาดย่ะ</li> <li>4.จดหะเบียนวิสาหกิจชนาดกล่ะ</li> <li>5.ไม่ได้จดหะเบียนเป็นวิสาหกิ</li> </ul>                                                                                                    | มม (ราบเม่อน) [small (micro) enterprise]<br>มม [small enterprise]<br>มาง [medium enterprise]                                               | 1                                   |                  |        |          |
| <ul> <li>ว.จุดทะเบียนวิสาหกิจชุมชน</li> <li>2.จุดทะเบียนวิสาหกิจชนาดย่ะ</li> <li>3.จุดทะเบียนวิสาหกิจชนาดย่ะ</li> <li>4.จุดทะเบียนวิสาหกิจชนาดอ่ะ</li> <li>5.ไม่ได้จุดทะเบียนเป็นวิสาหกิ</li> <li>1.ไม่ด้จุดทะเบียนเป็นวิสาหกิ</li> <li>1.ไม่ด้จุดทะเบียนเป็นวิสาหกิ</li> <li>1.ได้รับการรับรอง</li> <li>2.ผังไม่ได้รับการรับรอง</li> </ul>                    | มม (รายย่อย) [small (micro) enterprise]<br>มม [small enterprise]<br>เกง [medium enterprise]<br>ดี<br>ที่ผลิตภัณฑ์สมุนไพรจากอย. หรือหน่วยงา | 1<br>านที่อย.เห็นชอบ                |                  |        |          |
| <ul> <li>ว.จดทะเบียนวิสาหกิจชุมชน</li> <li>2.จดทะเบียนวิสาหกิจชุมาดย่ะ</li> <li>3.จดทะเบียนวิสาหกิจชุมาดย่ะ</li> <li>4.จดทะเบียนวิสาหกิจชุมาดย่ะ</li> <li>5.ไม่ได้จดทะเบียนเป็นวิสาหกิ<br/>ได้รับการรับรองมาตรฐานสถาน</li> <li>1.ได้รับการรับรอง</li> <li>2.ผังไม่ได้รับการรับรอง</li> <li>2.ผังไม่ได้รับการรับรอง</li> <li>2.ผังไม่ได้รับการรับรอง</li> </ul> | มม (รายม่อย) [small (micro) enterprise]<br>มม [small enterprise]<br>มาง (medium enterprise]<br>จ<br>ที่ผลิตภัณฑ์สมุนไพรจากอย. หรือหน่วยงา  | 1                                   |                  |        |          |
| <ul> <li>1.จดทะเบียบวิสาหก็จชุมชน</li> <li>2.จดทะเบียบวิสาหก็จชุมาดย่</li> <li>3.จดทะเบียบวิสาหก็จชุมาดย่</li> <li>4.จดทะเบียบวิสาหก็จชุมาดย่</li> <li>5.ไม่ได้จดทะเบียนเป็นวิสาหก็</li> <li>5.ไม่ได้จดทะเบียนเป็นวิสาหก็</li> <li>1.ได้รับการรับรอง</li> <li>2.ยังไม่ได้รับการรับรอง</li> <li>ชื่อผู้ติดต่อฉุกเฉิน</li> <li>รายะ</li> </ul>                   | มม (รายม่อย) [small (micro) enterprise]<br>มม [small enterprise]<br>เาง [medium enterprise]<br>ดีหเล็ดภัณฑ์สมุนไพรจากอย. หรือหน่วยงา       | 1<br>ามท้อย.เพิ่มชอบ<br>ช           |                  |        |          |
|                                                                                                    | มม (รายม่อย) [small (micro) enterprise]<br>มม [small enterprise]<br>มาง [medium enterprise]<br>จ<br>ที่ผลิตภัณฑ์สมุนไพรจากอย. หรือหน่วยงา  | 1<br>านท้อย.เห็นชอบ<br>I<br>มามสกุล | <del>נ</del> זעע |        |          |

3. แสดงป้อบอัพแจ้งเตือนว่า "บันทึกข้อมูลแล้ว กรุณาอัพโหลดเอกสารแนบ" ให้กด OK

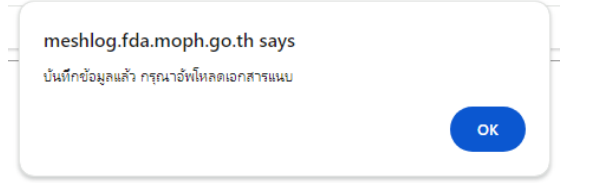

ระบบ e-submission การต่ออายุใบอนุญาตผลิต นำเข้า ขาย ผลิตภัณฑ์สมุนไพร [ผู้ประกอบการ] แก้ไขครั้งที่ 0 : 1 ตุลาคม 2567 หน้า **14 / 20**   หน้าจอแสดงรายการเอกสารแนบ เพิ่มไฟล์แนบให้เลือกเอกสาร (หมายเลข1) เลือกอัพโหลดเอกสาร แนบ(หมายเลข2)และเลือกปุ่มบันทึกข้อมูล(หมายเลข3) \*\*\* บังคับแนบไฟล์เอกสารในหัวข้อที่แสดง \* ข้างหลัง

|     | เอกสารแนบคำขอ                                                                                                    |                            |
|-----|----------------------------------------------------------------------------------------------------|----------------------------|
|     | ************************************                                                                                                    |                            |
| 1   | unufiferia geogle map                                                                                                    |                            |
| 1.1 | แหนที่ตั้งสถานที่ หลิด นำเข้า หรือขาอหลิดภัณฑ์สมุนไพร"                                                                                                    | Choose File No file chosen |
| 1.2 | แหนที่สถานที่ฝ่างรักษาหลืดภัณฑ์สมุนใหร (กรณีสถานที่ฝ่างรักษาคนละที่ตั้ง)                                                                                             | Choose File No file chosen |
| 2   | หนังสือรับรองกาศรฐานที่หลัดเกี่ยวข่อง"                                                                                                    | Choose File No file chosen |
| 2   | สารหล่ายที่เกี่ยวข้อง                                                                                                    |                            |
| 2.1 | ภาพถ่ายภายนอกอาคารสถานที่คลิด นำเข้า หรือขาย โดยให้เห็นภาพรวมของสิ่งปลูกสร้างที่อยู่บริเวณใกล้เคียงโดยรอบของสถานที่นั้น"                                             | Choose File No file chosen |
| 2.2 | ภาพถ่ายด้านหน้าสถานที่ผลิต นำเข้า หรือขาย โดยที่นป้ายชื่อสถานที่และเลขที่ตั้ง"                                                                                       | Choose File No file chosen |
| 2.3 | ภาพถ่ายภายนอกอาคารสถานที่เก็บรักษาผลิตภัณฑ์สมุนไพร (กรณีสถานที่เก็บรักษาคนสะที่สั่ง)                                                                                 | Choose File No file chosen |
| 2.4 | ภาพถ่ายดำนหน้าสถานที่เก็บรักษา โดยเห็นป้ายชื่อสถานกิ่และเลขที่ตั้ง (กรณีสถานที่เก็บรักษาคนละที่ตั้ง)                                                                 | Choose File No file chosen |
| 2.5 | ภาพถ่ายห้องและอุปกรณ์ที่ไปในการแล้ด ป่าเข้า หรือขาย จำแนกตามรูปแบบแล้ดภัณฑ์สมุนไทยที่ได้รับอนุญาค เข่นภาพถ่ายห้องแล้ดคลิตภัณฑ์<br>สมุนไทยรูปแบบ เนื้ด"               | Choose File No file chosen |
| 2.6 | ภาพถ่ายภามในสถานที่เก็บริกษาจะดิดภัณฑ์สมุณไพร (กรณีสถานที่เก่บริกษาคนสะที่ตั้ง)                                                                                      | Choose File No file chosen |
| 2.7 | ภาพถ่ายข้ายแสดงว่าเป็น สถานที่คลัด น่าเข่า หรือขายคลัดภัณฑ์สมุนไหร"                                                                                                  | Choose File No file chosen |
| 2.8 | ภาพถ่ายช้ายแสดงว่าเป็น สถานที่เกี่ยรักษาผลิตภัณฑ์สมุนไพร"                                                                                                    | Choose File No file chosen |
| 2.9 | ภาพย่างป่าอยู่อัหน่าที่ปฏิบัติการ (ป้ายแสดงข้อตัว ชื่อสกุด วิทยฐานะ/เลขที่ไปประกอบ ของผู้อัหน่าที่ปฏิบัติการ กรณีสยานก็ขาย ต่องอิรูปข่ายผู้<br>อีหน่าที่ปฏิบัติการ)* | Choose File No file chosen |
| 3   | ในอนุญาตสถานที่ตลัด น่าเข้า หรือขาอตลัดภัณฑ์สมุนไพร"                                                                                                    | Choose File No file chosen |
| 4   | หนังสือรับของการท่านการอบของสัตสูตรรู่มีหน้าที่ปฏิบัติการ (กรณีที่ ผู้อิหน่าที่ปฏิบัติการโด้รับการอบของสัตสูตรแต่ว ให้แนบเอกสำร ใบรับของการ<br>ท่านการอบขอ)(ถ้ามี)   | Choose File No file chosen |
| 5   | หลักฐานการเป็นวิสาหก็จะุบะบ วิสาหก็จะมาดอ่อม วิสาหกิจะมาดอ่อะ"                                                                                                    | Choose File No file chosen |
| 6   | หลักฐานการเป็นผู้ประกอบการที่ให้รับการส่งเสริบโดยกรมการมหายันคนใหยและการมหาย์ทางเลือก(ยังว่า<br>2<br>ยัพโพลดเอกสารมนบ<br>มันนโกข่อบูล                                | Choose File No file chosen |

# 7. หน้าจอแสดงรายละเอียดคำขอต่ออายุ เลือก "ยื่นคำขอ"

| E FRM_PDF.aspx 1/2   - 90% + 1 2 0 2 5 :                                                                                                    |                |
|----------------------------------------------------------------------------------------------------|----------------|
|                                                                                                    |                |
| แบบสมพ. ๕<br>โลชรับที่<br>คำขอต่ออายุใบอนุญาต วับที่ เอกสารแนบคำขอ<br>(สำหรับเจ้าหน้าที่เป็นผู้กรอก)                                                                                                    |                |
| 🗆 ผลิตผลิตภัณฑ์สบุนไพร 🗧 รายการเลกสาร ซึ่งผลสารที่                                                                                                    |                |
| Transfordiumsquints     Transfordiumsquints     T | 9              |
| 🖸 การสารของบริษณฑ์สภักไพร                                                                                                    | เอกสาร<br>โด ด |
| เขียนที่ อย แผนก็จังสรรมกิมสัตน น่าช่วงหรือขณะสิ่งกินกัดมเน่นร ขณะสรานก็ 2 ส                                                                                                    | เอกสาร         |
| วันที่ 27 กับยายน 2567 แมลสิสามาร์เลี้ยงรู้เพราะเลี้ยงการสิสามาศิลประกา                                                                                                    | ดู<br>เอกสาร   |
| ข้าพเข้า บริษัท หลุงอบ จำกัด (ชื่อผู้รับอนุญาต) แน้สุดรับระมองธุรณติมอิตก็สาร่อง หนังสุดรับระมอ                                                                                                    | f 9            |
| เลขทะเบียนนิติบุคตณ/เลขประจำตัวประชาชน 0000000000                                                                                                    | 9              |
| ซึ่งมีผู้ดำเนินกิจการชื่อ นางสาว ขวัญขนก อนุสรณ์ (เฉพาะกรณีนิติบุคคล) ในอนุขาลสามพิสต ม่าย่างรือขายเลือกันาร์ตุนไพร ในอนุขาลภูสา                                                                                                    | เอกสาร         |
| ตามใบอนุญาตเลขที่ HB 10-1-66-12 ณ สถานที่ประกอบธุรกิจชื่อ บริษัท กองเสิดภัณฑ์สมุนไทร จำกัด (เสส ผู้ผลเล่าผู้ผู้มีสาร์<br>(เสส ผู้ผลเล่าผู้ผู้มีสาร์ได้เป็นการในเรายนจะติดุราผู้มายายาง (เสส ผู้ผลเล่าผู้ผู้มีสาร์ได้เกาะขณะติดุราผู้มาล่า<br>เกาะสาร์ ไม่เขาะเอาเอาเวลา (เกาะสาร์)                                                                                                    | ดู<br>เอกสาร   |
| ธุญสาท 117 หมู่บานอาการ     ธุญสาย     นุ่า 2 ตรอก/ชอย     เบน     เป็น     เน                                                                                                    | 9              |
| ด้าบอ/แขวง ตลาดขวัญ อำเภอ/เขต เมืองนนทบรี                                                                                                    | เอกสาร         |
| จังหวัด นบทบุรี รหัสไปรษณีย์ 13000                                                                                                    |                |
| โทรศัพท์ เวลาทำการ 8.30-16.30 น.                                                                                                    |                |
| ขอต่ออายุใบอนุญาตตั้งกล่าว                                                                                                    |                |
| ขาพหารายแบบหลักฐานมาต่อยคือ                                                                                                    |                |
| <ol> <li>แบบบาลของสูบนระกษาบาสาขหมัดกรรม ขระบรครามสู่บอบบูญาตแแบบปรรดานนาตรา ๑๙ (๘)</li> </ol>                                                                                                    |                |

ระบบ e-submission การต่ออายุใบอนุญาตผลิต นำเข้า ขาย ผลิตภัณฑ์สมุนไพร [ผู้ประกอบการ] แก้ไขครั้งที่ 0 : 1 ตุลาคม 2567 หน้า **15 / 20**   หน้าจอจะแสดงป้อบอัพ คุณต้องการยื่นคำขอหรือไม่ เลือก OK ต่อมาแสดงป้อบอัพ ยื่นคำขอแล้ว เลือก OK จากนั้น ท่านต้องเข้าสู่กระบวนการ ชำระเงิน การยื่นคำขอจึงจะถือว่าสมบูรณ์

| meshlog.fda.moph.go.th says | meshlog.fda.moph.go.th says |
|-----------------------------|-----------------------------|
| คุณต้องการยื่นค่าขอหรือไม่  | - ยืนคำขอแล้ว               |
| OK Can                      |                             |

9. หน้าจอแสดงรายการคำขอต่ออายุ แสดง "รอชำระค่าคำขอ" ให้เลือก "ชำระเงินคลิกที่นี่"

| คำขอต่ออายุใบอนุญาต |                        |               |                                   |                  |               |                     |          |                     |
|---------------------|------------------------|---------------|-----------------------------------|------------------|---------------|---------------------|----------|---------------------|
| ข้อมูล              |                        |               |                                   |                  |               |                     |          | เพิ่มศาขอ           |
| ผู้รับอนุญาต        | ผู้ดำเนินกิจการ        | เลขใบอนุญาต   | ชื่อสถานที่ประกอบธุรกิจ           | วันที่สิ้นจายุ   | สถานะกำขอ     | วันที่ปรับปรุงสถานะ |          |                     |
| บริษัท ทดสอบ จำกัด  | นางสาว ขวัญชนก อนุสรณ์ | HB 10-1-66-12 | บริษัท กองผลิตภัณฑ์สมุน ไพร จำกัด | 2/8/2572 0:00:00 | รอขำระค่าคำขอ | 24/9/2567 9:33:07   | ดูข้อมูล |                     |
|                     |                        |               |                                   |                  |               |                     |          | ข่าระเงินคลิกที่นี้ |

 เลือกรายการค่าพิจารณาค่าคำขอและตรวจสอบความถูกต้องของเอกสาร คำขอการต่ออายุใบอนุญาต ผลิต นำเข้า หรือขายผลิตภัณฑ์สมุนไพร... (หมายเลข1) กด "ออกใบสั่งชำระตาม ม.44" (หมายเลข2)

| ค่าคำขอ/ค่าตรวจประเมิน/ค่าต                                                                | รวจสถานประกอบการ                                                     |               |                   |                | 2 ออกใบสั่งช่าระตาม ม.44 |
|--------------------------------------------------------------------------------------------|----------------------------------------------------------------------|---------------|-------------------|----------------|--------------------------|
| 🗆 รายกา 1                                                                                  |                                                                      | วันที่<br>รับ | เลขที่รับคำ<br>ขอ | จ่านวน<br>เงิน |                          |
| คำพิจารณาศาขอและตรวจสอบความถูกต้องของเอกสาร คำ<br>รายการ 1 ข้อ 1.5] เลขดำเนินการที่ 228373 | ขอการต่ออายุใบอนุญาตผลิต น่าเข้า หรือขายผลิตภัณฑ์สมุนไพร [ปก.สธ.สมพ. |               |                   | 500.0000       |                          |
|                                                                                            | รวม                                                                  |               |                   |                | 1                        |

 เมื่อชำระค่าคำขอเรียบร้อยแล้ว หน้าจอแสดงรายการคำขอต่ออายุ แสดงสถานะ "รอชำระค่าธรรมเนียม" ให้กด "ชำระเงินคลิกที่นี่"

| คำขอต่ออายุใบอนุญาต |                          |               |                                  |                  |                     |                     |          |                     |
|---------------------|--------------------------|---------------|----------------------------------|------------------|---------------------|---------------------|----------|---------------------|
| ข้อมูล              |                          |               |                                  |                  |                     |                     | [        | เพ็มศาขอ            |
| ผู้รับอนุญาต        | ผู้ดำเนินกิจการ          | เลขใบอนุญาต   | ชื่อสถานที่ประกอบธุรกิจ          | วันที่สิ้นอายุ   | สถานะดำขอ           | วันที่ปรับปรุงสถานะ |          |                     |
| บริษัท ทดสอบ จำกั   | ด นางสาว ขวัญชนก อนุสรณ์ | HB 10-1-66-12 | บริษัท กองผลิตภัณฑ์สมุนไพร จำกัด | 2/8/2572 0:00:00 | รอขำระค่าธรรมเนื่อม | 24/9/2567 9:33:07   | ดุข้อมูล |                     |
|                     |                          |               |                                  |                  |                     |                     |          | ช่าระเงินคลิกที่นี้ |

 เลือกรายการค่าธรรมเนียม ค่าธรรมเนียมการต่ออายุใบอนุญาตผลิตผลิตภัณฑ์สมุนไพร... (หมายเลข1) กดปุ่มออกใบสั่งชำระตามกฎกระทรวง (หมายเลข2)

| ู<br>ค่าธรรมเนียม                                                                                                |            |                    |            |  |  |  |
|----------------------------------------------------------------------------------------------------|------------|--------------------|------------|--|--|--|
| 🗋 รายการ                                                                                                    | วันที่รับ  | เลขที่รับค่าขอ     | จ่านวนเงิน |  |  |  |
| ดำธรรมเนียม ผลิตภัณฑ์สมุนไพร เลขทะเบียน                                                                          | 17/07/2024 | HB 10-20101-67-999 |            |  |  |  |
| 🔲 ตาธรรมเนียมการต่ออายุไบอนุญาตผลิตผลิตภัณฑ์สมุนไพร (ปี 2567) เลขที่ไบอนุญา HB 10-1-66-11 เลขตำเนินการที่ 228373 |            |                    | 2500.00    |  |  |  |
| μc7                                                                                                    |            |                    |            |  |  |  |

 เมื่อชำระค่าธรรมเนียมเรียบร้อยแล้ว หน้าจอแสดงรายการคำขอต่ออายุ และแสดงสถานะ ชำระ ค่าธรรมเนียมแล้วเสร็จ

| คำขอด่ออายุใบอนุญาต |                          |               |                                   |                  |                            |                     |          |                     |
|---------------------|--------------------------|---------------|-----------------------------------|------------------|----------------------------|---------------------|----------|---------------------|
| ข้อมูล              |                          |               |                                   |                  |                            |                     |          | เพิ่มศาขอ           |
| ผู้รับอนุญาต        | ตู้ดำเนินกิจการ          | เลขใบอนุญาต   | ชื่อสถานที่ประกอบธุรกิจ           | วันที่สิ้นอายุ   | สถานะคำขอ                  | วันที่ปรับปรุงสถานะ |          |                     |
| บริษัท ทดสอบ จำกัง  | ก หางสาว ขวัญชนก อนุสรณ์ | HB 10-1-66-12 | บริษัท กองเมลิตภัณฑ์สมุนไพร จำกัด | 2/8/2572 0:00:00 | ขำระค่าธรรมเนื่อมแล้วเสร็จ | 24/9/2567 9:33:07   | ดุข้อมูล |                     |
|                     |                          |               |                                   |                  |                            |                     |          | ข่าระเงินคลิกที่นี้ |

เมื่อท่านชำระค่าธรรมเนียมแล้วเสร็จ ใบอนุญาตของท่านจะยังคงใช้ได้ต่อไปจนกว่าจะมีคำสั่งไม่ต่ออายุ เมื่อเจ้าหน้าที่ตรวจสอบคำขอแล้ว และจะมีคำสั่งให้ท่านดำเนินการใดๆ จะมีการแสดงสถานะไว้ ในหน้าสถานะนี้  เมื่อเจ้าหน้าที่ตรวจสอบพบข้อมูล หรือเอกสารผิดพลาด ระบบจะแสดงสถานะ "ขอให้ชี้แจงแก้ไข" ให้กด "ตรวจสอบ/แก้ไขรายละเอียด"

|                    |                        |               | คำขอ                              | ต่ออายุใบอา      | นุญาต             |                     |
|--------------------|------------------------|---------------|-----------------------------------|------------------|-------------------|---------------------|
| ข้อมูล             |                        |               |                                   |                  |                   |                     |
| ผู้รับอนุญาต       | ผู้คำเนินกิจการ        | เลขใบอนุญาต   | ซื่อสถานที่ประกอบธุรกิจ           | วันที่สิ้นจายุ   | สถานะลำขอ         | วันที่ปรับปรุงสถานะ |
| บริษัท ทดสอบ จำกัด | หางสาว ขวัญขนก อนุสรณ์ | HB 10-1-66-12 | บริษัท กองเผลิตภัณฑ์สมุนไพร จำกัด | 2/8/2572 0:00:00 | ขอให้ชี่แจง/แก้ไข | 24/9/2567 9:33:07   |

 หน้าจอแสดงรายละเอียดที่เจ้าหน้าที่ขอให้ชี้แจงแก้ไข ตามที่ปรากฏในภาพหมายเลข1 เมื่อท่านรับทราบ รายละเอียดที่ต้องแก้ไข หรือต้องอัพโหลดไฟล์ใหม่แล้ว ให้อัพโหลดเอกสารใหม่ ตามภาพหมายเลข 2 และ 3 เมื่ออัพโหลดเอกสารเรียบร้อยแล้ว ให้กด "บันทึก" (หมายเลข 4)

| สารแบบที่ต้องแก้ไข                                                                                                    |                                       |               |
|----------------------------------------------------------------------------------------------------|---------------------------------------|---------------|
|                                                                                                    |                                       |               |
| หมายเหตุการแก้ไขเอกสาร                                                                                                    |                                       |               |
| เพิ่มหนังสือรับรองผู้มีหน้าที่ปฏิบัติการ                                                                                                    |                                       |               |
|                                                                                                    |                                       |               |
|                                                                                                    |                                       |               |
|                                                                                                    |                                       |               |
| เอกสารแนบเดิม                                                                                                    |                                       |               |
| stantsizantis                                                                                                    | ซื่อเอกสารก็อัหโหลด                   |               |
| աստիճետու google map                                                                                                    |                                       | ejanets.      |
| แมลแก้นี้สสถานก์ แล้น น่าเข้า หรือขายเส้นกัณหูเม็พร                                                                                                    | และเกิที่เรื่อเละพิทัตรูจอสการเกิ.pdf | ejianitris.   |
| แมลเกิสถานกินก็บูรักษาแล้วกันว่าสนุน ไพร (กรณีสถานกินกิบรักษาคณละที่ถึง)                                                                                                    |                                       | ejanitis.     |
| หนังสือกับก่องการกรามกับเลือกกับวร้อง                                                                                                    | หลังสือจับรอง pdf                     | eji britini i |
| ใบอนุญาลสรามสินสัล น่างข่า หรือขายเสลกกับที่สมุน ไพร                                                                                                    | Tuawgna.pdf                           | eisueis.      |
| หนึ่งสือกับรองการการการการการการการการการการการการการก                                                                                                    |                                       | é/andra       |
| เอกสารที่ต้องแบบใหม่                                                                                                    | <b>^</b>                              |               |
|                                                                                                    | 2                                     |               |
| 1 หนังสือวับรองการผ่านการอบรมหลักสูตรผู้มีหน้าที่ปฏิบัติการ (กรณีที่ ผู้มีหน้าที่ปฏิบัติการใต้รับการอบรมหลักสูตรแล้ว ให้ หนังสือ<br>แนนของสู่าร ใบรับรองการผ่านการอบรม)(ดำมี) รับรอง pdf | Choose File No file chosen            |               |
|                                                                                                    |                                       |               |

ระบบ e-submission การต่ออายุใบอนุญาตผลิต นำเข้า ขาย ผลิตภัณฑ์สมุนไพร [ผู้ประกอบการ] 16. หน้าจอแสดงป้อบอัพ บันทึกข้อมูลแล้ว รอเจ้าหน้าที่ตรวจสอบความถูกต้อง เลือก "OK"

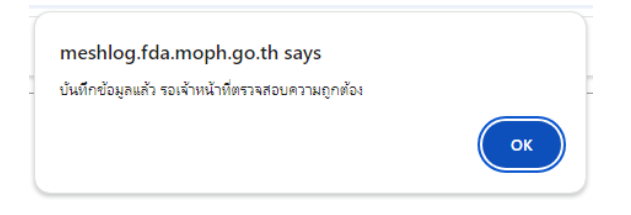

# หน้าจอแสดงรายการคำขอต่ออายุ แสดงสถานะ อยู่ระหว่างดำเนินการ คำขอต่ออายุใบอนุญาต

| ข้อมูล            |                          |               |                                   |                  |                      |                     |
|-------------------|--------------------------|---------------|-----------------------------------|------------------|----------------------|---------------------|
| ผู้รับอนุญาต      | ตู้ดำเนินกิจการ          | เลขใบอนุญาต   | ซื่อสถานที่ประกอบธุรกิจ           | วันที่สิ้นอายุ   | สถานะคำขอ            | วันที่ปรับปรุงสถานะ |
| บริษัท ทดสอบ จำกั | ก หางสาว ขวัญชนก อนุสรณ์ | HB 10-1-66-12 | บริษัท กองผลิตภัณฑ์สมุน ไพร จำกัด | 2/8/2572 0:00:00 | อยู่ระหว่างสำเนินการ | 24/9/2567 9:33:07   |
|                   |                          |               |                                   |                  |                      |                     |

หากเจ้าหน้าที่ตรวจสอบซ้ำแล้ว เห็นควร ออกใบอนุญาตต่ออายุได้ ระบบจะขึ้นคำว่า "อนุมัติ" ให้กด "ดูข้อมูล" หน้าจอจะแสดงรายละเอียด กด "ดาวน์โหลด" ระบบจะดาวน์โหลดใบอนุญาตที่ผ่านการอนุมัติแล้วให้ ท่าน เก็บไฟล์ไว้ และสั่งพิมพ์เอกสารใบอนุญาตมาแสดง ณ สถานที่ตั้งของท่าน

| คำขอต่ออายุใบอนุญาต |                            |              |                         |                  |           |                     |             |
|---------------------|----------------------------|--------------|-------------------------|------------------|-----------|---------------------|-------------|
| ข้อมูล              |                            |              |                         |                  |           |                     | เพิ่มคำขอ   |
| ผู้รับอนุญาต        | ชื่อผู้มีหน้าที่ปฏิบัติการ | เลขใบอนุญาต  | ชื่อสถานที่ประกอบธุรกิจ | วันที่สิ้นอายุ   | สถานะคำขอ | วันที่ปรับปรุงสถานะ |             |
| 5 ทดสอบ จำกัด       |                            | HB 10-1-67-3 | บริษัท ใจดีผลิต จำกัด   | 8/8/2572 0:00:00 | อนุญาต    | 01 ตุลาคม 2567      | ดูข้อมูล    |
|                     |                            |              |                         |                  |           | ข่าระเงิ            | นคลิกที่นี้ |

| สถานะหน้าระบบ        | ความหมาย                                            |
|----------------------|-----------------------------------------------------|
| บันทึกและรอส่งเรื่อง | การกรอกข้อมูลเรียบร้อยแล้ว ให้ตรวจสอบ หากคำขอ       |
|                      | ถูกต้องทั้งหมด ให้กดยื่นคำขอ เมื่อยื่นคำขอเรียบร้อย |
|                      | สถานะจะเปลี่ยนเป็น รอชำระค่าคำขอ                    |
| รอชำระค่าคำขอ        | ให้กดออกใบสั่งชำระ และชำระค่าคำขอตามที่ระบุใน       |
|                      | ใบสั่งชำระ เมื่อชำระค่าคำขอเรียบร้อย สถานะจะ        |
|                      | เปลี่ยนเป็น รอชำระค่าธรรมเนียม                      |
| รอชำระค่าธรรมเนียม   | ให้กดออกใบสั่งชำระ และชำระค่าธรรมเนียมตามที่        |
|                      | ระบุในใบสั่งชำระ เมมื่อชำระค่าธรรมเนียมเรียบร้อย    |
|                      | สถานะจะเปลี่ยนเป็น อยู่ระหว่างดำเนินการ             |
| อยู่ระหว่างดำเนินการ | เจ้าหน้าที่กำลังตรวจสอบคำขอ                         |
| ขอให้ชี้แจงแก้ไข     | เจ้าหน้าที่ตรวจพบคำขอ / เอกสารประกอบคำขอ ไม่        |
|                      | ถูกต้อง จึงแจ้ง ผปก. แก้ไข                          |
| อนุญาต               | เจ้าหน้าที่พิจารณาแล้วเห็นควรให้ต่ออายุใบอนุญาตได้  |
|                      | ผู้ประกอบการสามารถดาวน์โหลดใบอนุญาตจาก              |
|                      | ระบบ เพื่อนำมาแสดง ณ สถานประกอบการของตน             |
| ไม่อนุญาต            | เจ้าหน้าที่พิจารณาแล้วเห็นควรไม่ให้ต่ออายุใบอนุญาต  |

### สถานะการตรวจสอบในรายการข้อมูล